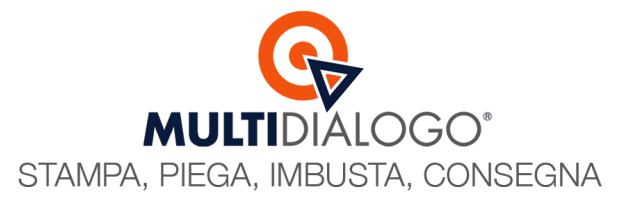

## CONFIUGURAZIONE CASELLA PEC

Il multinvio di Multidialogo permette in un'unica spedizione di inviare oltre alla posta, anche mail e PEC.

Nella vostra area riservata di Multidialogo, cliccare sul menu Imposta (1) in alto a destra, e dal menu a tendina scegliere Mail (2)

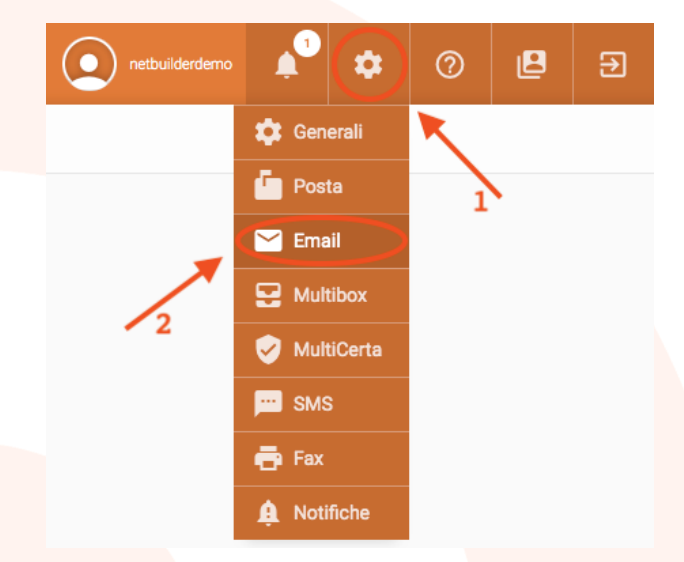

Sul lato destro, alla voce POSTA ELETTRONICA CERTIFICATA, cliccare sul tasto Aggiungi nuovo indirizzo

| Email                                                                                                    | 💽 netsuiderdemo 🖍 🌩 🥝 🖳 🏵                              |
|----------------------------------------------------------------------------------------------------|--------------------------------------------------------|
| • PREFERENZE                                                                                                    |                                                        |
| Preferenze                                                                                                    |                                                        |
| Stai modificando le preferenze del tuo account principale<br><u>Ripristina preferenze predefinite</u> oppure seleziona preferenze <u>altro condominio</u> |                                                        |
| Posta elettronica                                                                                                    | Posta elettronica certificata                          |
| Denominazione mittente 📀<br>Studio Amministrazioni condominiali BW 🛛 🗙                                                                                    |                                                        |
| Email mittente<br>info@multidialogo.it                                                                                                    | Aggiungi nuovo indirizzo Messaggio di cortesia ①       |
| Messaggio di cortesia 💿                                                                                                    | Anticipa tramite mail la comunicazione inviata con PEC |
| Abilita l'invio delle comunicazioni a tutte le caselle mail presenti in anagrafica                                                                        |                                                        |
| Salva modifiche                                                                                                    |                                                        |
|                                                                                                    |                                                        |

**Multidialogo srl a socio unico** Sede Legale: Milano, via Antonio Stradivari, 4 – 20131 - Milano Sede Operativa: Parma, via Emilia Ovest, 129/2 – 43126 – Parma P.IVA: 02149430346

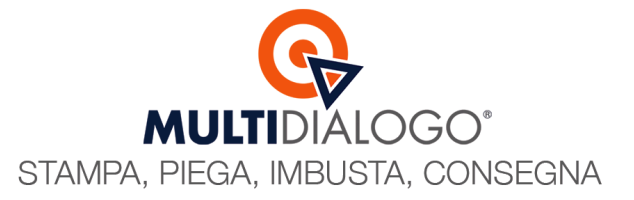

## La Configurazione e la compilazione deve essere fatta come nel seguente modo:

| Posta elettronica certificata |   |            |   |         |
|-------------------------------|---|------------|---|---------|
| Etichetta                     |   |            |   |         |
| info@pec.amministrare.it      |   |            |   | ×       |
| Indirizzo                     | 1 |            | 1 |         |
| info@pec.amministrare.it      |   |            |   | ×       |
| Username                      |   | Password   |   |         |
| info@pec.amministrare.it      | × | •••••      |   | ••• • × |
| Server SMTP                   |   | Porta SMTP |   |         |
| smtps.pec.aruba.it            | × | 465        |   | ×       |
| Salva modifiche Annulla       | 3 |            | 4 |         |

Etichetta – Indirizzo – Username (1): Qui inserire la propria casella PEC Password (2): Inserire la password della propria casella PEC \* Server SMTP (3): Inserire l'SMTP del fornitore relativo alla posta in uscita Porta SMTP (4): E' già compilato con il nr. 465, non variare.

Infine salvare le modifiche.

\* Server SMTP (3): Inserire l'SMTP del fornitore relativo alla posta in uscita Di seguito vengono condivisi gli SMTP conosciuti:

ARUBA: smtps.pec.aruba.it LEGALMAIL: sendm.cert.legalmail.it POSTECERT: mail.postecert.it GEOPEC: smtps.geopec.it LIBERO: mail.postacert.it.net KALIPEC o KALIWEB: smpts.pec.gespec.it

> **Multidialogo srl a socio unico** Sede Legale: Milano, via Antonio Stradivari, 4 – 20131 - Milano Sede Operativa: Parma, via Emilia Ovest, 129/2 – 43126 – Parma P.IVA: 02149430346